# Handleiding

### Hoe installeer ik skype?

U kunt Skype installeren op uw tablet en/of telefoon door de **Skype app** te zoeken in de App store voor iOS of Play store voor Android. Om Skype te installeren op een *computer* gaat u naar: <u>https://www.skype.com/nl/</u> en klikt u op Skype downloaden. Wanneer u het hebt geïnstalleerd kunt u met een e-mailadres of telefoonnummer een account aanmaken. Lees hieronder hoe dit moet.

#### Hoe maak ik een skype account?

- 1. Start Skype en selecteer Account aanmaken.
- 2. U kunt nu kiezen om een account aan te maken met een telefoonnummer of e-mailadres.
- 3. Voeg een wachtwoord toe.
- 4. Vul uw voor- en achternaam in (locatie en teamnaam)
- 5. U krijgt nu een bevestigingsmail/sms toegestuurd, vul de code in of klik op de link.
- 6. Vul een geboortedatum en land in.
- 7. Bevestig daarna het account
- 8. U kunt nu gebruik maken van Skype.

Vergeet niet toegang te geven tot de audio van uw tablet, smartphone of computer.

## Hoe voeg ik een contactpersoon toe?

- 1. Selecteer  $\checkmark$  rechts bovenaan de pagina.
- 2. Typ in het veld **zoeken** de **naam**, **Skype-naam** of **e-mailadres** van de persoon met wie u wilt chatten.
- 3. Selecteer je vriend in de zoekresultaten en je wordt naar een gespreksvenster gebracht.
- 4. Typ een bericht en selecteer de knop verzenden *b*. Deze wordt automatisch toegevoegd aan uw lijst met contactpersonen.

## Hoe bel ik met skype?

- 1. Zoek de persoon die u wilt bellen in de lijst Contacten
- 2. Selecteer eerst de persoon die u wilt bellen en selecteer vervolgens de

knop Audiogesprek <sup>6</sup> of Videogesprek <sup>1</sup>. Voeg nog iemand toe als u een groepsgesprek wilt maken.

3. Aan het einde van het gesprek selecteert u de knop Gesprek beëindigen 🦚 om op te hangen.

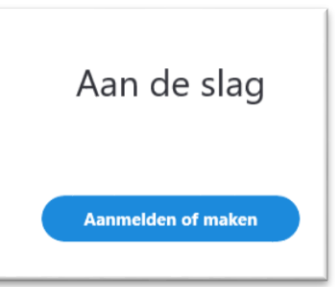